# Додавання викладачами в свій дистанційний курс студентів та інших викладачів та самореєстрація користувачів на дистанційні курси

# Зміст

| 1. Додавання окремих студентів                                   | <b>2</b> стор  |
|------------------------------------------------------------------|----------------|
| 2. Додавання груп студентів                                      | <b>6</b> стор  |
| з. <b>Додавання викладачами інших викладачів до своїх курсів</b> | <b>9</b> стор  |
| 4. <u>Самореєстрація</u>                                         | <b>10</b> стор |

## 1. Додавання окремих студентів

У лівому меню натиснути кнопку «Учасники», відкриється вікно «Учасники».

У вікні **Учасники** натиснути на стрілку біля шестерінки.

| <ul> <li>Тестовий курс</li> <li>Учасники</li> <li>Відзнаки</li> </ul> | Тестовий курс<br>На головну / Мої курси / Тестовий курс / Учасники |
|-----------------------------------------------------------------------|--------------------------------------------------------------------|
| 🗹 Компетенції                                                         | Учасники                                                           |
| 🌐 Журнал оцінок                                                       | Зарахувати користувачів                                            |
| 🗅 Загальне                                                            |                                                                    |
| Тема 1. Вступ до<br>дисципліни                                        | Мatch Будь-що 🗢 Вибрати 🗢 🏵                                        |
| 🗅 Секція 2                                                            | + Add condition Clear filters Apply filters                        |
| 🗅 Секція З                                                            | 4 participants found                                               |
| 🗅 Секція 4                                                            | Вибрати все А Б В Г Ґ Д Е Є Ж З И І Ї Й К Л М Н                    |
| 希 На головну                                                          | О П Р С Т У Ф Х Ц Ч Ш Ц Ь Ю Я                                      |

#### Вибрати «Способи зарахування».

| 🞓 Тестовий курс                | Тестовий курс                                     |                                     |    |
|--------------------------------|---------------------------------------------------|-------------------------------------|----|
| 불 Учасники                     | На головну / Мої курси / Тестовий курс / Учасники | Натиснут                            | ги |
| <b>П</b> Відзнаки              |                                                   |                                     | ~  |
| 🗹 Компетенції                  | Учасники                                          | ¢*                                  |    |
| 🌐 Журнал оцінок                | Натиснути                                         | ковані користувачі                  | ע  |
| 🗅 Загальне                     |                                                   | оои зарахування<br>учне зарахування |    |
| Тема 1. Вступ до<br>дисципліни | Маtch Будь-що 🗢 Вибрати 📽 Групи<br>Прав           | л <b>Э</b>                          |    |
| 🗅 Секція 2                     | Add condition     G     G     G                   | еревірити права                     |    |

У вікні, що відкрилось, натиснути на іконку «Зарахувати користувачів».

| Способи зарахуван        |             |                                                                                 |
|--------------------------|-------------|---------------------------------------------------------------------------------|
| Назва                    | Користувачі | «Зарахувати користувачів».<br>У                                                 |
| Ручне зарахування        | 4           | ↓ <u><u></u><u></u><u></u><u></u><u></u><u></u><u></u><u></u><u></u><u></u></u> |
| Доступ для гостя         | 0           | <b>↑ ↓</b>                                                                      |
| Самореєстрація (Студент) | 0           | Натиснути                                                                       |
| Додати спосіб Вибрати    | \$          |                                                                                 |

Відкриється вікно «**Ручне зарахування**». В поле «**Знайти**» ввести параметри пошуку (логін, або електронну пошту, або прізвище без пробілу в кінці), потім вибрати потрібного студента, або групу студентів та натиснути кнопку «**Додати**»

Наприклад — шифр групи ОЛІМП-07, логін студентів буде починатися з olymp-07, якщо в поле «Знайти» ввести olymp-07, у вікні «Незараховані користувачі» з'явиться список студентів групи ОЛІМП-07. Вибравши усіх студентів, їх можна додати одним кліком до курсу, натиснувши «**Додати**»

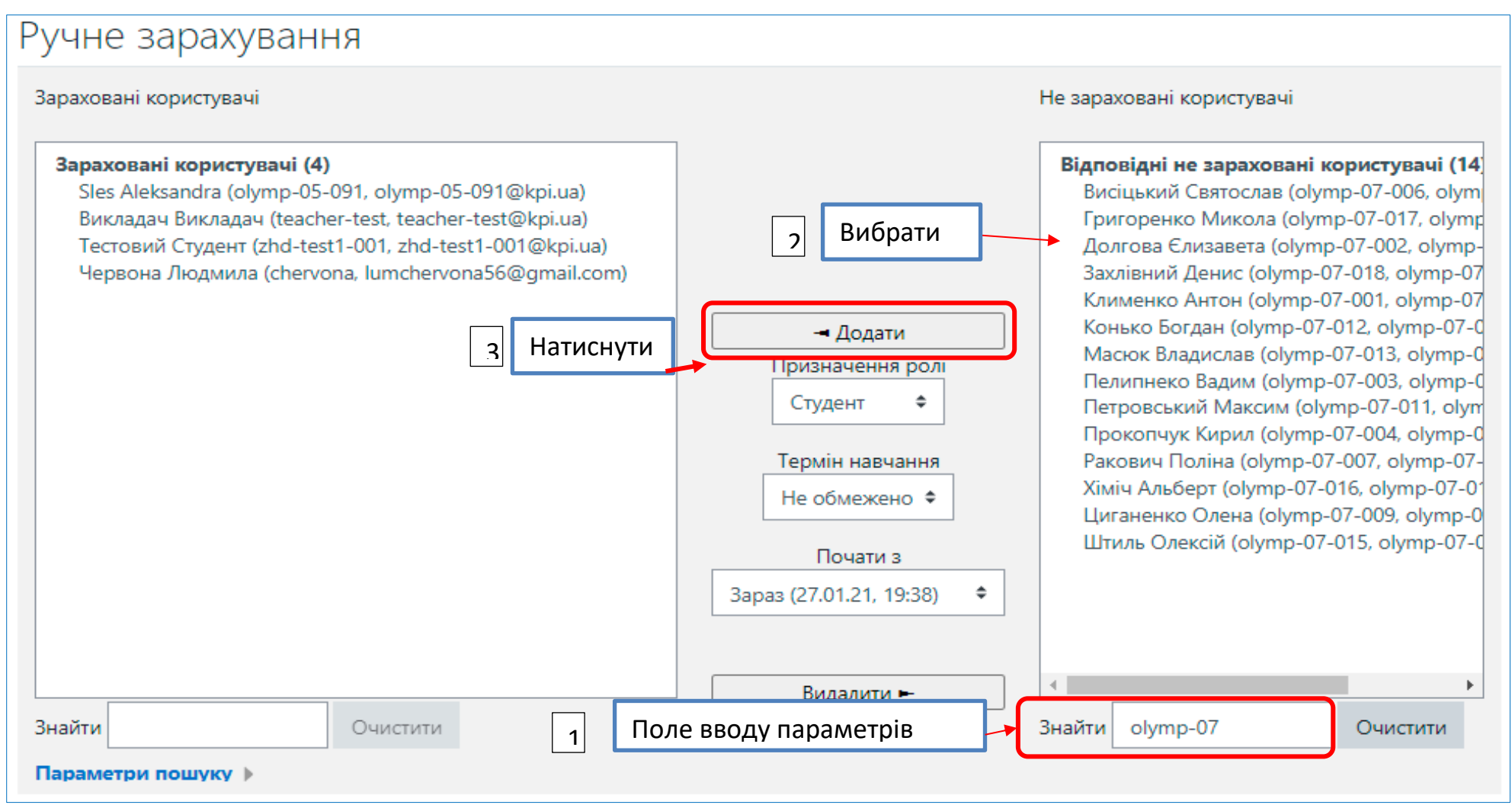

#### На сторінці «**Учасники**» з'явиться список студентів, що додались до курсу

| Учасники                   |                 |                       |            |              |                  |                    | ¢≁      |
|----------------------------|-----------------|-----------------------|------------|--------------|------------------|--------------------|---------|
|                            |                 |                       |            |              |                  | Зарахувати корис   | тувачів |
| Match Будь-що 🗢 Виб        | брати           |                       |            | \$           |                  |                    | 0       |
| + Add condition            |                 |                       |            |              | C                | lear filters Apply | filters |
| 15 participants found      |                 |                       |            |              |                  |                    |         |
| Ім'я Вибрати все А Б В Г   | Ґ Д Е Є С       | ж 3 И I ї Й К         | Л М Н      | О П Р С Т    | УФХЦЧ            | ШЩЬЮЯ              | I       |
| Прізвище Вибрати все А Б Е | в Г Ґ Д Е       | € Ж 3 И I Ї           | Й К Л М    | Н О П Р      | С Т У Ф Х        | Ц Ч Ш Щ Ь          | ЮЯ      |
| Прізвище 🔷 / Ім'я          | Ім'я входу<br>— | Електронна пошта<br>— | Ролі       | Групи        | оста Парамет     | ри зарахуванн      | я       |
| 🗆 💽 Викладач Викладач      | teacher-test    | teacher-test@kpi.ua   | Викладач 🖋 | Немає груп 🖋 | зараз            | Активний 🕄         | ¢ 🖻     |
| 🗆 🔘 Висіцький Святослав    | olymp-07-006    | olymp-07-006@kpi.ua   | Студент 🖋  | Немає груп 🖋 | Ніколи           | 1                  | ¢ 🖻     |
| 🗆 📃 Григоренко Микола      | olymp-07-017    | olymp-07-017@kpi.ua   | Студент 🖋  | Немає груп 🖋 | ВІДрах<br>Ніколи | ування             | ¢ 🖞     |
| 🗆 🔘 Долгова Єлизавета      | olymp-07-002    | olymp-07-002@kpi.ua   | Студент 🖋  | Немає груп 🖋 | Ніколи           | Активний (         | ¢ 🛈     |
| 🗆 🔍 Захлівний Денис        | olymp-07-018    | olymp-07-018@kpi.ua   | Студент 🖋  | Немає груп 🖋 | Ніколи           | Активний i         | ¢ 🖞     |
| П Клименко Антон           | olymp-07-001    | olymp-07-001@kpi.ua   | Студент 🖋  | Немає груп 🖋 | Ніколи           | Активний і         | • •     |

Ви можете видаляти студентів та редагувати параметри зарахування

## 2. Додавання груп студентів

У лівому меню натиснути кнопку «Учасники», відкриється вікно «Учасники».

Натиснути кнопку «Зарахувати користувачів».

| <ul> <li>Тестовий курс</li> <li>Учасники</li> <li>Відзнаки</li> </ul> | Тестовий курс<br>На головну / Мої курси / Тестовий курс / Учасники |
|-----------------------------------------------------------------------|--------------------------------------------------------------------|
| 🗹 Компетенції                                                         | Учасники 🌣 -                                                       |
| 🎟 Журнал оцінок                                                       | Зарахувати користувачів                                            |
| 🗅 Загальне                                                            |                                                                    |
| Тема 1. Вступ до<br>дисципліни                                        | Мatch Будь-що 🕈 Вибрати 🕈 😣                                        |
| 🗅 Секція 2                                                            | + Add condition Clear filters Apply filters                        |
| 🗅 Секція З                                                            | 4 participants found                                               |
| 🗅 Секція 4                                                            | Вибрати все А Б В Г Ґ Д Е Є Ж З И І Ї Й К Л М Н                    |
| 希 На головну                                                          | O П P C T У Ф X Ц Ч Ш Ц Ь Ю Я                                      |

#### Відкриється вікно «Опції зарахування», в якому необхідно заповнити поля

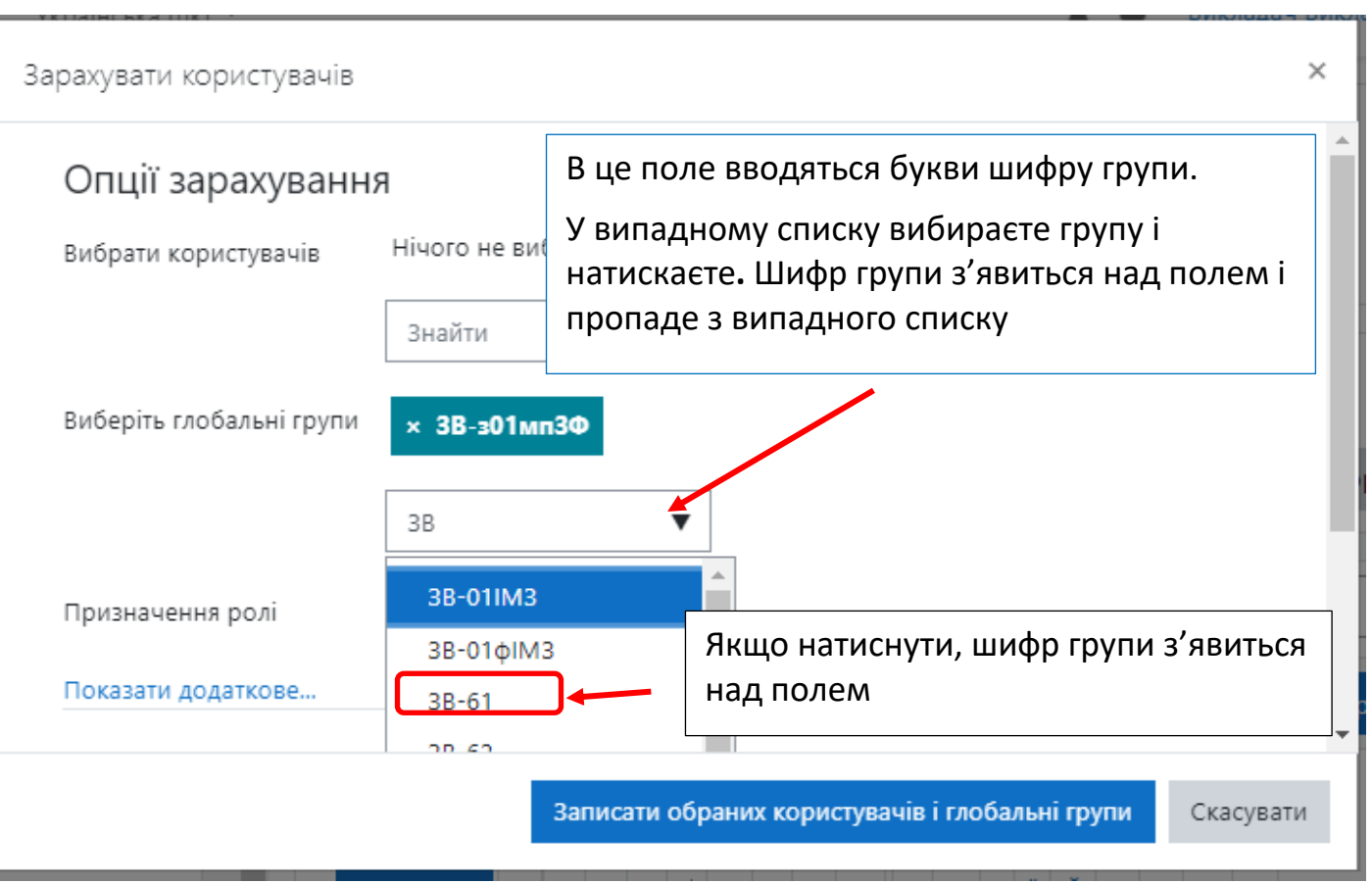

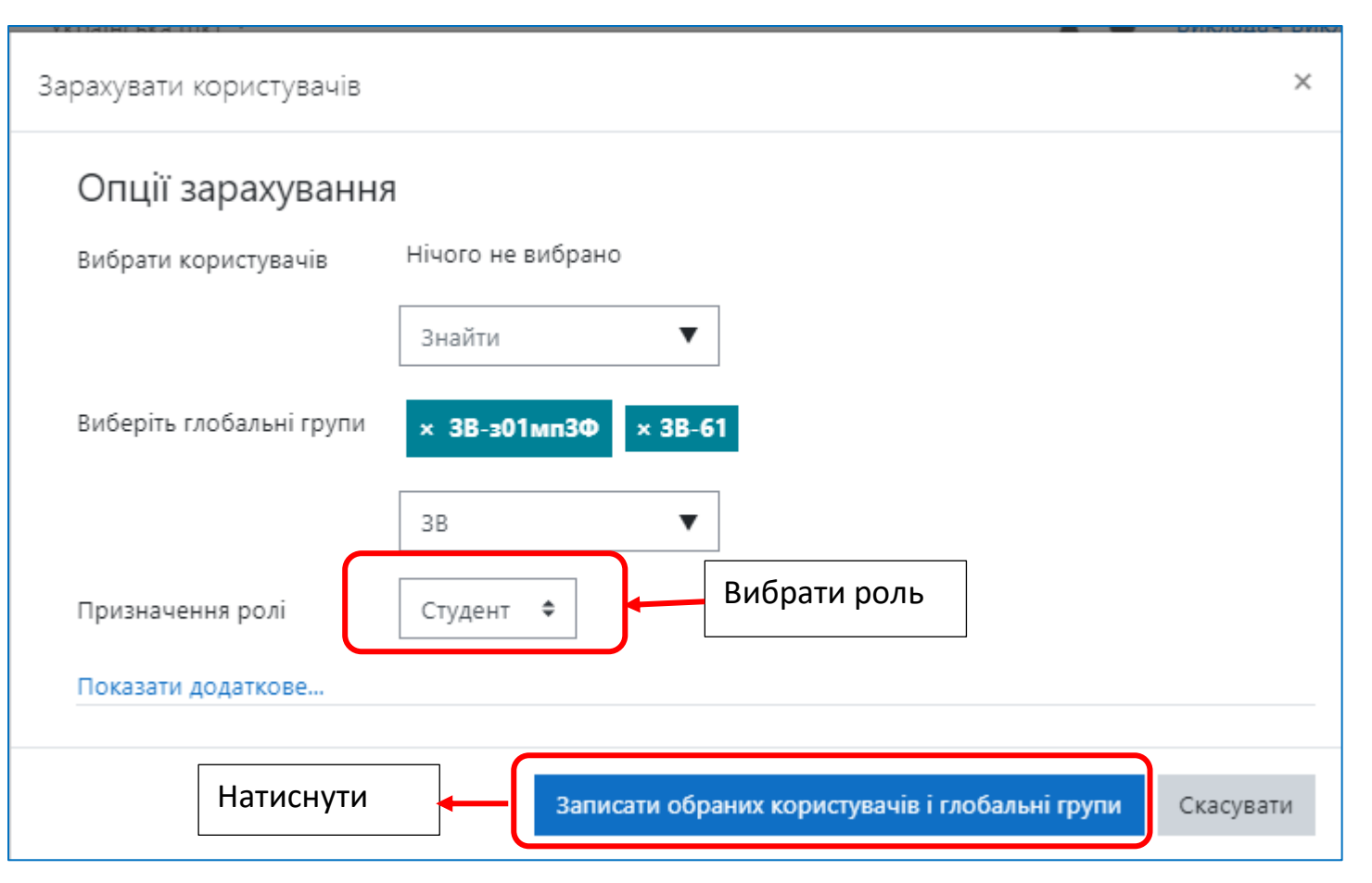

Якщо в переліку груп немає потрібної, необхідно надіслати список групи адміністраторам за шаблоном, посилання на який розміщено на стартовій сторінці сайту **do.ipo.kpi.ua**. Адреси Адміністраторів також розміщені на стартовій сторінці сайту.

## 3. Додавання викладачами інших викладачів до своїх курсів

Натиснути посилання «**Учасники**», відкриється вікно з кнопкою «**Зарахувати користувачів».** Натиснути кнопку **«Зарахувати користувачів».** Відкриється вікно «**Опції зарахування**», в якому необхідно заповнити поля

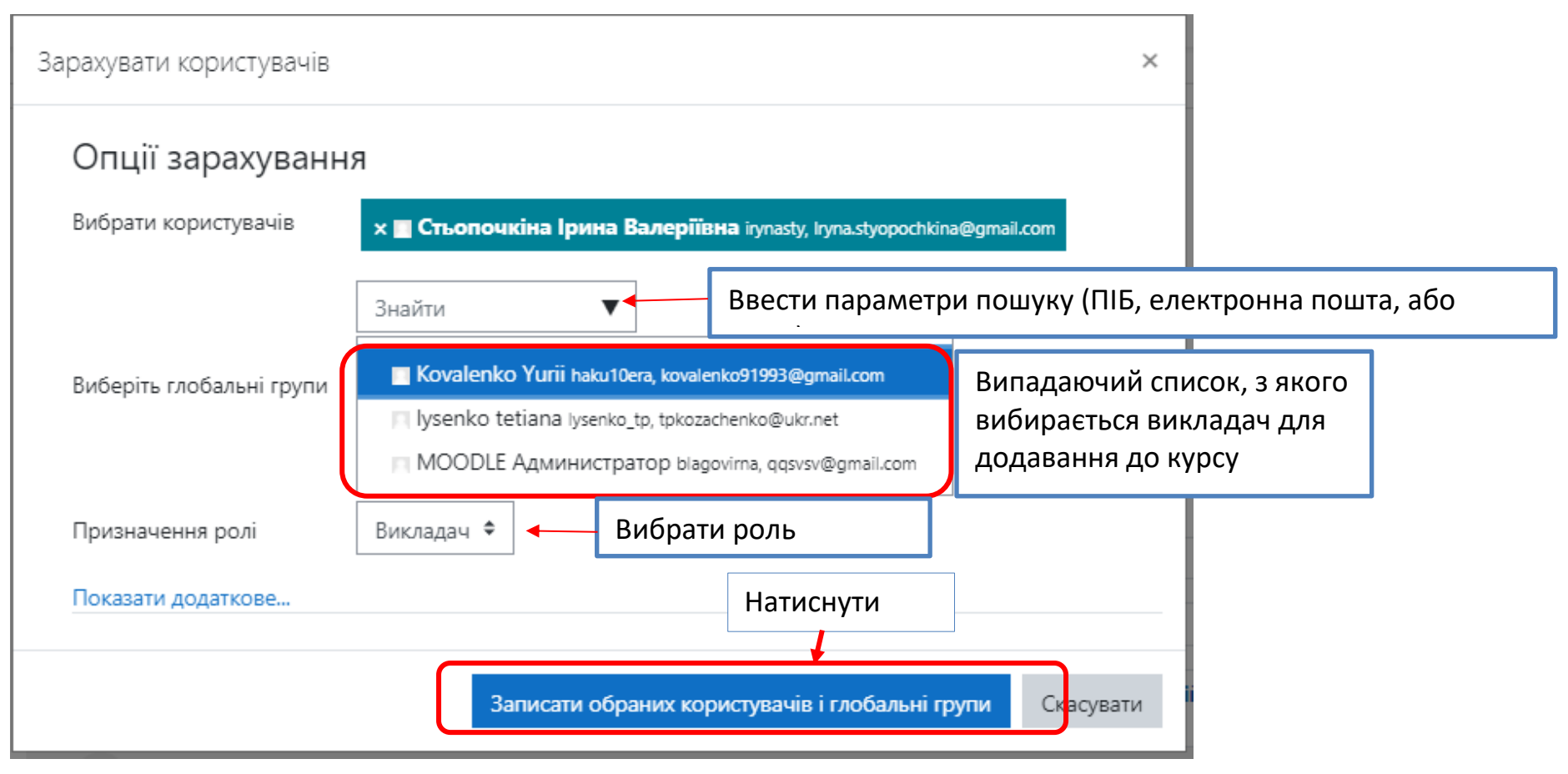

## 4.Самореєстрація

У лівому меню натиснути кнопку «Учасники», відкриється вікно «Учасники».

У вікні **Учасники** натиснути на стрілку біля шестерінки.

| <ul> <li>Тестовий курс</li> <li>Учасники</li> <li>Відзнаки</li> </ul> | Тестовий курс<br>На головну / Мої курси / Тестовий курс / Учасники |  |  |  |
|-----------------------------------------------------------------------|--------------------------------------------------------------------|--|--|--|
| 🗹 Компетенції                                                         | Учасники 🌣 -                                                       |  |  |  |
| Журнал оцінок Эагальне                                                | Зарахувати користувачів                                            |  |  |  |
| Тема 1. Вступ до<br>дисциплани                                        | Match Будь-що 🕈 Вибрати 🗘 🎗                                        |  |  |  |
| С Секція 2                                                            | + Add condition Clear filters Apply filters                        |  |  |  |
| 🗅 Секція З                                                            | 4 participants found<br>ក្រោះន                                     |  |  |  |
| 🗅 Секція 4                                                            | Вибрати все А Б В Г Г Д Е Є Ж З И І Ї Й К Л М Н                    |  |  |  |
| 希 На головну                                                          | О П Р С Т У Ф Х Ц Ч Ш Щ Ь Ю Я                                      |  |  |  |

#### Вибрати «Способи зарахування».

| 😤 Тестовий курс                | Тестовий курс                                     |                                          |
|--------------------------------|---------------------------------------------------|------------------------------------------|
| 誉 Учасники                     | На головну / Мої курси / Тестовий курс / Учасники | Натиснути                                |
| <b>V</b> Відзнаки              |                                                   |                                          |
| 🗹 Компетенції                  | Учасники                                          | ¢ •                                      |
| 🎟 Журнал оцінок                | Натиснути                                         | <b>2</b> + Зараховані користувачі        |
| 🗅 Загальне                     |                                                   | Способи зарахування<br>Ручне зарахування |
| Тема 1. Вступ до<br>дисципліни | Match Будь-що 🗢 Вибрати                           | 📽 Групи 🗦<br>Права                       |
| 🗅 Секція 2                     | <ul> <li>Add condition</li> </ul>                 | 🔓 Перевірити права                       |

Для активування самостійного запису студента на дистанційний курс необхідно у вікні **«Способи зарахування»** в рядку **«Самореєстрація»** натиснути іконку «**Перекреслене око**»

| Журнал оцінок                                                  | Способи зарахування         |                           |        |            |
|----------------------------------------------------------------|-----------------------------|---------------------------|--------|------------|
| 🗅 Загальне                                                     |                             |                           | Угору/ |            |
| Принцип можливих<br>переміщень (загальне<br>рівняння динаміки) | Назва                       | Користувачі               | донизу | Редагувати |
|                                                                | Ручне<br>зарахування        | 5                         | *      | ©          |
| С Контрольне тестування                                        | Доступ для                  | Натиснути для активування |        | ування     |
| 🗅 Секція 3                                                     | гостя                       |                           |        |            |
| 🗅 Секція 4                                                     | Самореєстрація<br>(Студент) | 0                         | 1      | û 🗞 🌣      |

Після активування функції **Самореєстрація** необхідно надіслати студентам, які мають зареєструватись на ДК, його адресу. Самостійно записатись на дистанційний курс зможуть тільки студенти **зареєстровані в Moodle** 

Іконка, яка вказує що дистанційний курс доступний для самореєстрації.

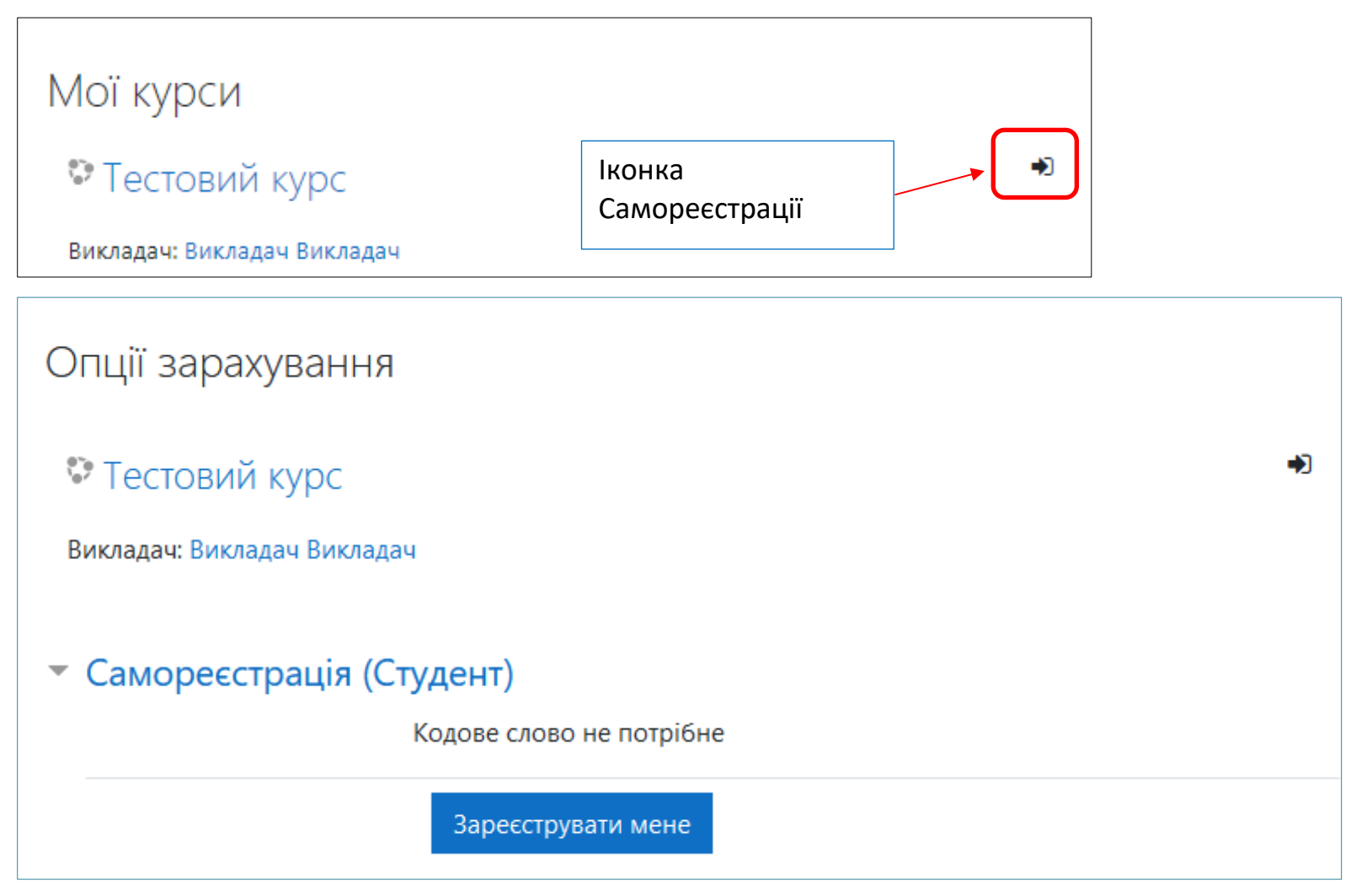